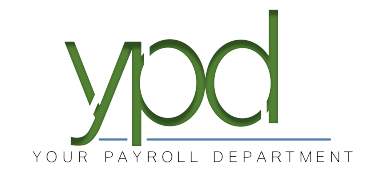

## Web Client How to Unlock an Employee Login

1. Go to <u>www.kaizencpas.com/ypd</u>. In the upper left, click on CLIENT LOGIN.

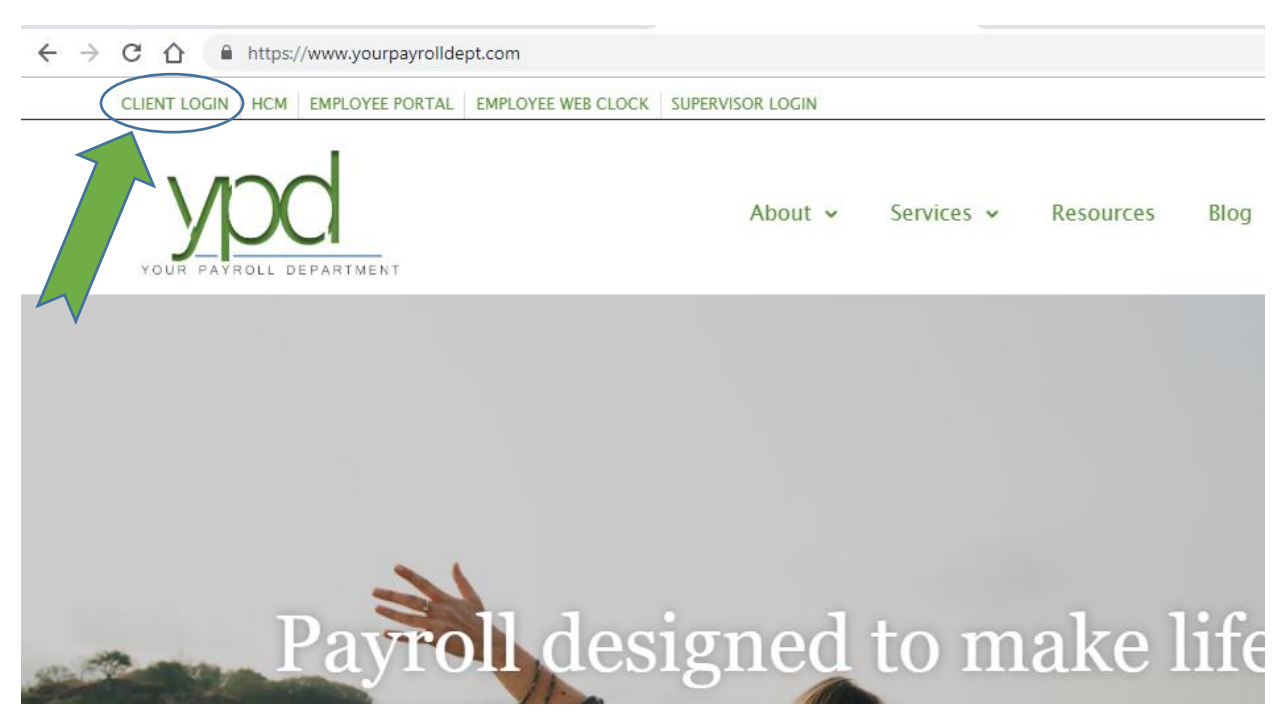

 Login to the employer portal: USER ID: PASSWORD:

|          | Sign In          |   |
|----------|------------------|---|
| Username |                  |   |
| Password |                  | Ø |
|          | SIGN IN          |   |
|          | Forgot Password? |   |

3. Click on the "Employees" button on the left-hand side of the screen:

| Dashboard        | Payroll To           | oday                 |            |            |             | Agenda |                     |
|------------------|----------------------|----------------------|------------|------------|-------------|--------|---------------------|
| -                | Regular Payroll 09/  | 12/2019              |            |            | Not Started | Today  | Eriday September 20 |
| 🗄 i Comany       | Regular Payroll 09/3 | 26/2019 - 1          |            |            | Processed   | Dete   | Time                |
| L Employees      | Regular Payroll 10/  | 10/2019              |            |            | Not Due     | Date   | Time                |
| Check Palculator |                      | Ð                    |            | , p        | 1           |        |                     |
| B Payrolls       | 09/14/2017 - 1       | 08/30/2017           | 08/30/2017 | 08/30/2017 |             |        |                     |
|                  | 09/14/2017 - 1       | 08/31/2017           | 08/31/2017 | 08/31/2017 |             |        |                     |
| Q Check Finder   | 08/31/2017 - 1       | 07/07/2017           | 07/07/2017 | 07/07/2017 |             |        |                     |
| Reports          | 08/31/2017 - 1       | 07/07/2017           | 07/07/2017 | 07/07/2017 |             |        |                     |
|                  | Published            | Reports              |            |            |             |        |                     |
|                  | Payroll Register (S1 | 109)                 |            |            |             |        |                     |
|                  | Excel Export Of Pay  | yroll Information (S | 1132)      |            |             |        |                     |
|                  | General Ledger (S1   | 83)                  |            |            |             |        |                     |

4. Click on the employee who needs their login reset, then click on the "Form View" icon on the right-hand side of the screen:

I

| Employ                              | ees           |              |             |         |              |          |   |                             |        |
|-------------------------------------|---------------|--------------|-------------|---------|--------------|----------|---|-----------------------------|--------|
| Search for Employee EXPORT TO EXCEL |               |              |             |         |              |          |   |                             |        |
| EE# 🔻                               | Last Name 🛛 🔻 | First Name 🔻 | SSN/EIN T   | State 🔻 | Zip Code 🛛 🔻 | Status T |   | James Bond                  | 000625 |
| 600                                 | Anvil         | Sally        | ***-**-0616 | IL      | 60000        | Active   | ~ |                             |        |
| 000610                              | Smith         | John         | ***-**-4321 | IL      | 60002        | Active   |   | Bond James                  |        |
| 000615                              | Joker         | The          | ***-**-9696 | PA      | 53158        | Active   |   | SSN/EIN:                    |        |
| 620                                 | Olson         | Mary         | ***-**-7777 | IL      | 60002        | Active   |   | ***-**-7982                 |        |
| 000620                              | Illiniwek     | Chief        | ***-**-3000 | IL      | 61820        | Active   |   | Status:                     |        |
| 621                                 | Doel          | Janette      | ***-**-6799 | IL      | 60031        | Active   |   | Active                      |        |
| 000625                              | Bond          | James        | ***-**-7982 | IL      | 00007        | Active   |   | Address:<br>123 Blofeld Ave |        |

5. Select the Employee Portal tab on the left-hand side of the screen:

| Oashboard        | Employees                  | ň                             |                 |           |                |   |              |
|------------------|----------------------------|-------------------------------|-----------------|-----------|----------------|---|--------------|
| 📴 i Company      |                            | •                             |                 |           |                |   |              |
| L Employees      | H X                        | 000625 - Bond, J              | ames            | •         | >              |   |              |
| Check Calculator | PERSONAL<br>LABOR DEFAULTS | ● <u>SSN *</u> ○ <u>EIN *</u> | Employee Type * |           | EE Code *      |   | Time Clock # |
| Payrolls         | ACA                        | ***-**-7982                   | W-2             | *         | 000625         |   |              |
| Q Check Finder   | FEDERAL                    | First Name *                  | <u>M.</u>       | <u>I.</u> | Last Name *    |   |              |
|                  | STATE                      | James<br>Address 1 *          |                 |           | Bond           |   |              |
| Reports          | LOCAL                      | 123 Blofeld Ave               |                 |           |                |   |              |
|                  | CHILD SUPPORT              | CHILD SUPPORT<br>Address 2    |                 |           |                |   |              |
|                  | SCHEDULED E/DS             |                               |                 |           |                |   |              |
|                  | DELIVERY                   | City *                        |                 |           | State *        |   | Zip Code *   |
|                  |                            | Trouble                       |                 |           | IL             | * | 00007        |
| (                | EMPLOYEE PORTAL            | County                        |                 |           | Phone          |   | Extension    |
|                  | NATES                      |                               |                 |           |                |   |              |
|                  | PREVIOUS NEXT              | Email                         |                 |           |                |   |              |
|                  |                            | Bith Data                     | Candaa *        |           | Table inite at |   | Tribe        |
|                  |                            | Birth Date                    | Gender *        |           | Ethnicity *    |   | Inde         |
| Task Queue       |                            | 10/05/1960 📖                  | Male            | *         | America        | * |              |

6. Click the unblock button.

| YOUR PATROLL DEPARTMENT |                  |                  |                                 |                                 |               |                  |
|-------------------------|------------------|------------------|---------------------------------|---------------------------------|---------------|------------------|
| Dashboard               | Employees        | ዀ                |                                 |                                 |               |                  |
| 🗄 i Company             |                  | -0               |                                 |                                 |               |                  |
| L Employees             |                  | 000625 - Bond, J | lames 🔻                         | >                               |               |                  |
| Check Calculator        | PERSONAL         | Access           |                                 |                                 | S             | ettings          |
|                         | LABOR DEFAULTS   | EE Info *        | Time Off *                      | Benefits *                      | F             | orm on File      |
| Payrolls                | ACA              | Full Access      | <ul> <li>Full Access</li> </ul> | <ul> <li>Full Access</li> </ul> | is *          | No               |
|                         | PAY              | User Name        |                                 | Password                        | E             | mail             |
| Q Check Finder          | FEDERAL          |                  |                                 |                                 |               | mcasfle@vourpavi |
|                         | STATE            |                  |                                 |                                 |               | modolio@jourpaji |
| Reports                 | LOCAL            | UNBLOCK ACCOUNT  |                                 |                                 |               |                  |
|                         | CHILD SUPPORT    | oun Assignmente  |                                 |                                 |               |                  |
|                         | DIRECT DEPOSIT   | C. ND Assignment |                                 |                                 |               |                  |
|                         | SCHEDULED E/DS   | Name             |                                 |                                 | Туре          | Assigned         |
|                         | DELIVERY         | Direct Labor     |                                 |                                 | Personal Info |                  |
|                         | TIME OFF ACCRUAL | ESS              |                                 |                                 | Personal Info |                  |
|                         | EMPLOYEE PORTAL  | Managers         |                                 |                                 | Time Off      |                  |

- 7. Set a temporary password, then click "OK".
- 8. Click the save icon to save your changes:

## H

9. The employee can now login to their account using the temporary password you just created for them. They will be prompted to change their password and set up security questions for any future lock-outs.